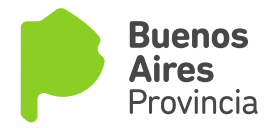

## Validación de Firma Digital en Adobe Acrobat Reader

La instalación del visor de archivos PDF Adobe Acrobat Reader no importa automáticamente los certificados de confianza para validar las firmas digitales. A fin de verificar que los documentos contienen una firma digital válida, debe configurarse manualmente Acrobat Reader, realizando los siguientes 3 pasos:

## Paso 1

Ir al menú Edición y seleccionar la opción Preferencias...

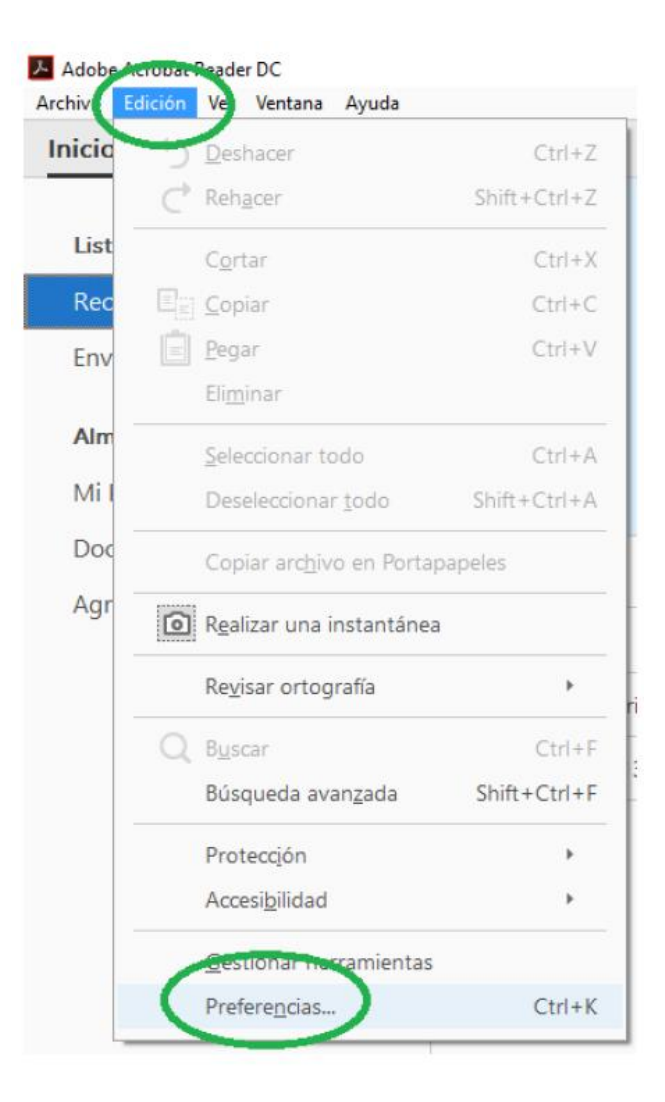

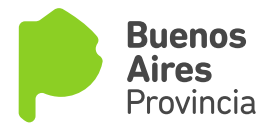

## Paso 2

Dentro del menú **Preferencias**, seleccionar la categoría **Firmas** y hacer click sobre el botón **Más..** correspondiente a la opción **Verificación**.

| Preferencias                                                                                                    |                                                                                                    | ×  |
|----------------------------------------------------------------------------------------------------|----------------------------------------------------------------------------------------------------|----|
| Categorías:                                                                                                    |                                                                                                    |    |
| Comentario<br>Documentos<br>General<br>Pantalla completa<br>Presentación de página<br>3D y mutimedia                                                                              | Firmas digitales Creación y aspecto Opciones de control de creación de firma Establecer el aspecto de las firmas en un documento Verificación            |    |
| Accesibilidad<br>Administrador de confianza<br>Buscar<br>Confianza en contenido multimedia (heredado)                                                                             | Controlar cómo y cuándo se verifican las firmas                                                                                                    |    |
| Firmas                                                                                                    | ldentidades y certificados de confianza    Crear y administrar identidades para firmar   Administrar credenciales usadas para confiar en documentos  Más |    |
| Internet<br>JavaScript<br>Lectura<br>Medición (2D)                                                                                                    | Marca de hora del documento  • Configurar ajustes de servidor de marca de hora Más                                                                       |    |
| Medición (3U)<br>Medición (Geo)<br>Multimedia (heredado)<br>Ortografía<br>Rastreador<br>Revisión<br>Seguridad<br>Seguridad<br>Seguridad (mejorada)<br>Servicios en línea de Adobe |                                                                                                    |    |
| Unidades                                                                                                    | Aceptar Cancel                                                                                                    | ar |

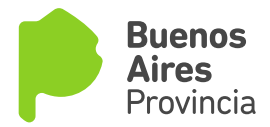

## Paso 3

Tildar las **dos casillas** de verificación en el apartado **Integración de Windows** para adquirir la aceptación de los certificados de confianza y permitir que Adobe Acrobat Reader compruebe correctamente las firmas digitales.

| ferencias de verificación de firma                                                                     |                                                                                                    |  |
|----------------------------------------------------------------------------------------------------|----------------------------------------------------------------------------------------------------|--|
| ✓ Verificar firmas al abrir el documento                                                               |                                                                                                    |  |
| Cuando el documento tenga firmas válidas que no haya                                                   | n sido identificadas como de confianza, preguntar si se desea ver los firmantes e indicar si son de confianza |  |
| Comportamiento de verificación<br>Al verificar:                                                        |                                                                                                    |  |
| O Utilizar el método especificado por el documen                                                       | to; avisar si no está disponible                                                                              |  |
| Utilizar el método especificado por el document                                                        | co; si no está disponible utilizar el método predeterminado                                                   |  |
| ○ Utilizar siempre el método predeterminado:                                                           | Seguridad predet. de Adobe 🗸 🗸                                                                                |  |
| Requerir la comprobación de revocación de certifica                                                    | dos al comprobar firmas siempre que sea posible                                                               |  |
| Usar marcas de hora caducadas                                                                          |                                                                                                    |  |
| Ignorar información de validación de documento                                                         |                                                                                                    |  |
| Hora de verificación                                                                                   | Información de verificación                                                                                   |  |
| Verificar firmas mediante:                                                                             | Agregar automáticamente información de verificación al guardar PDF firmado:                                   |  |
| Hora en la que se creó la firma                                                                        | Preguntar cuando la información de verificación es demasiado grande                                           |  |
| 🔿 Hora segura (marca de hora) incrustada                                                               | ⊖ Siempre                                                                                                    |  |
| <ul> <li>en la firma</li> <li>Hora actual</li> </ul>                                                   | () Nunca                                                                                                    |  |
| O Holiz decidar                                                                                        |                                                                                                    |  |
| Integración de Windows                                                                                 | attificador de Windowr para                                                                                   |  |
| Confiar en TODOS los certificados raíz del almacén de c                                                | ertificados de Windows para:                                                                                  |  |
|                                                                                                    |                                                                                                    |  |
|                                                                                                    |                                                                                                    |  |
| La selección de cualquiera de estas opciones puede<br>contenido de confianza. Tenga cuidado antes de h | ፥ provocar que cualquier material se trate como<br>abilitar estas funciones.                                  |  |
|                                                                                                    |                                                                                                    |  |
| Ayuda                                                                                                  | Aceptar Cancelar                                                                                              |  |